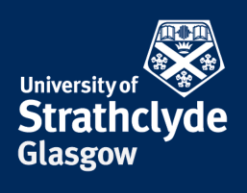

## Connecting your Android device to eduroam

These instructions are for connecting your Android device to the eduroam wifi for the first time. This can be done by connecting to the StrathWifiSetup network available in the Library and Student Residences. Once you configure your device to connect to eduroam, you will connect automatically afterwards. By configuring your device, you will not only be able to ensure your Android device connects to eduroam here at Strathclyde, but this will ensure your device will be configured to connect to eduroam on any campus you travel to.

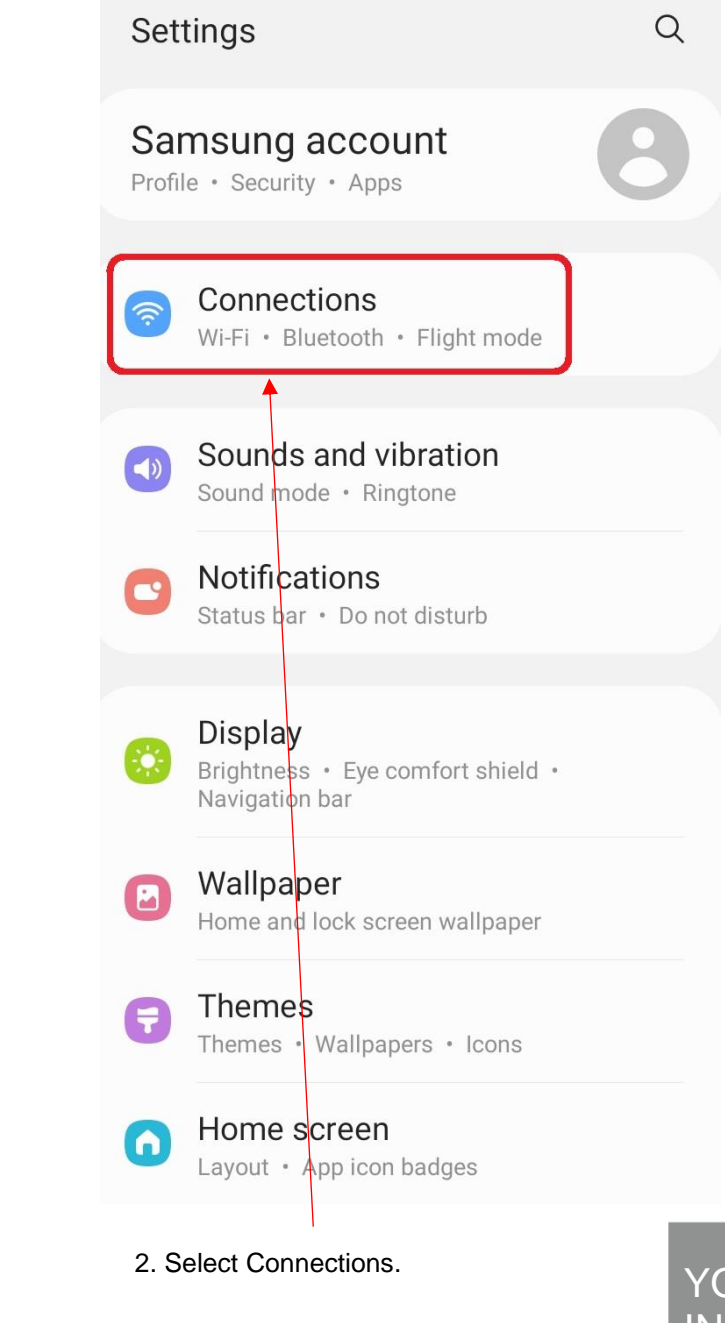

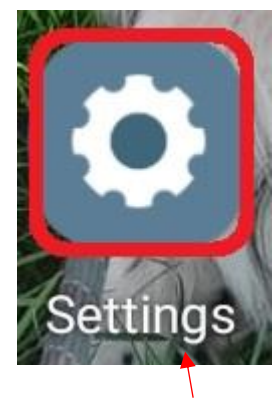

1. Select Settings

**the place of useful learning www.strath.ac.uk** University of Strathclyde Glasgow G1 1XQ

The University of Strathclyde is a charitable body, registered in Scotland, with registration number SC015263

YOUR INFORMATION SERVICES YOUR RESOURCES...

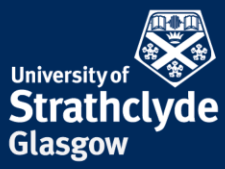

| < Connections                                | Q |                             |
|----------------------------------------------|---|-----------------------------|
| Wi-Fi                                        |   |                             |
| Bluetooth                                    |   |                             |
| NFC and contactless payments                 |   |                             |
|                                              |   | < Wi-Fi 🛛 🕱 🗄               |
| Flight mode                                  |   | On 0 🔿                      |
| Mobile networks                              |   | Available networks          |
| Data usage                                   |   | StrathWifiSetup             |
| SIM card manager                             |   | WiFi Guest                  |
| Mobile Hotspot and Tethering                 |   | Internet not available      |
|                                              |   | 🛜 eduroam                   |
| More connection settings                     |   |                             |
|                                              |   | 🛜 Proj7219_gxQfGj2CkKzuPtKj |
| Looking for something else?<br>Samsung Cloud |   | + Add network               |
|                                              |   |                             |
| 3. Select Wi-Fi.                             |   | 4. Select StrathWifiSetup.  |

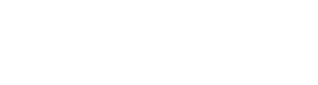

YOUR INFORMATION SERVICES YOUR RESOURCES...

**the place of useful learning www.strath.ac.uk** University of Strathclyde Glasgow G1 1XQ

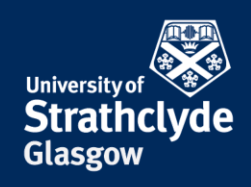

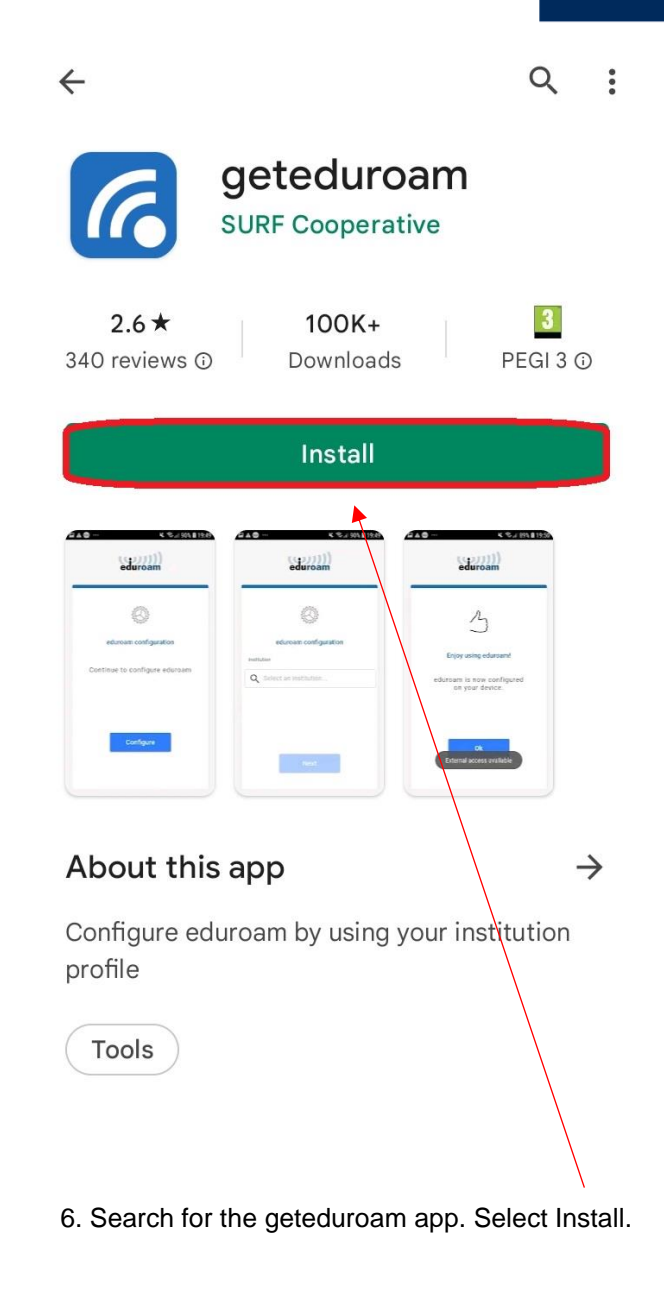

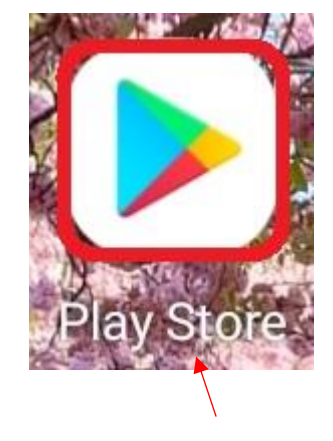

5. Select Play Store.

YOUR INFORMATION SERVICES YOUR RESOURCES..

**the place of useful learning www.strath.ac.uk** University of Strathclyde Glasgow G1 1XQ

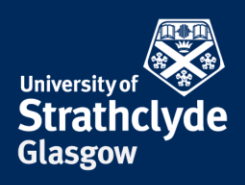

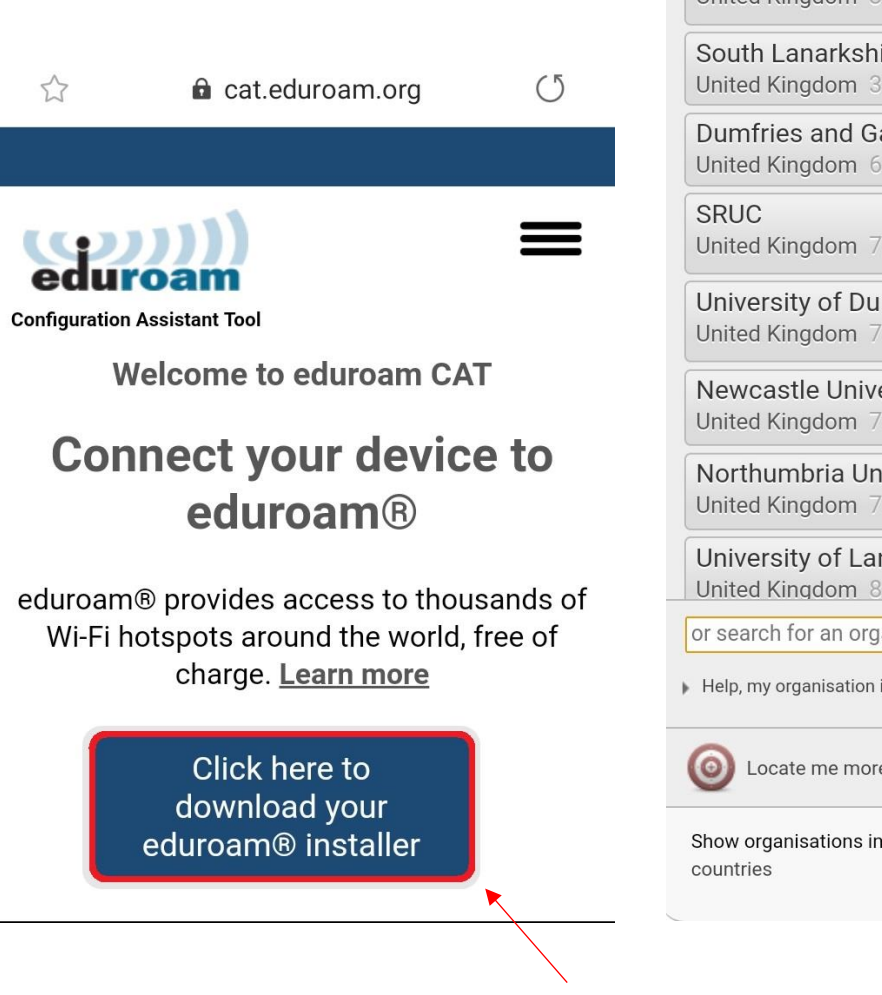

7. Open a browser and go to cat.eduroam.org. Select Click here to download your eduroam installer.

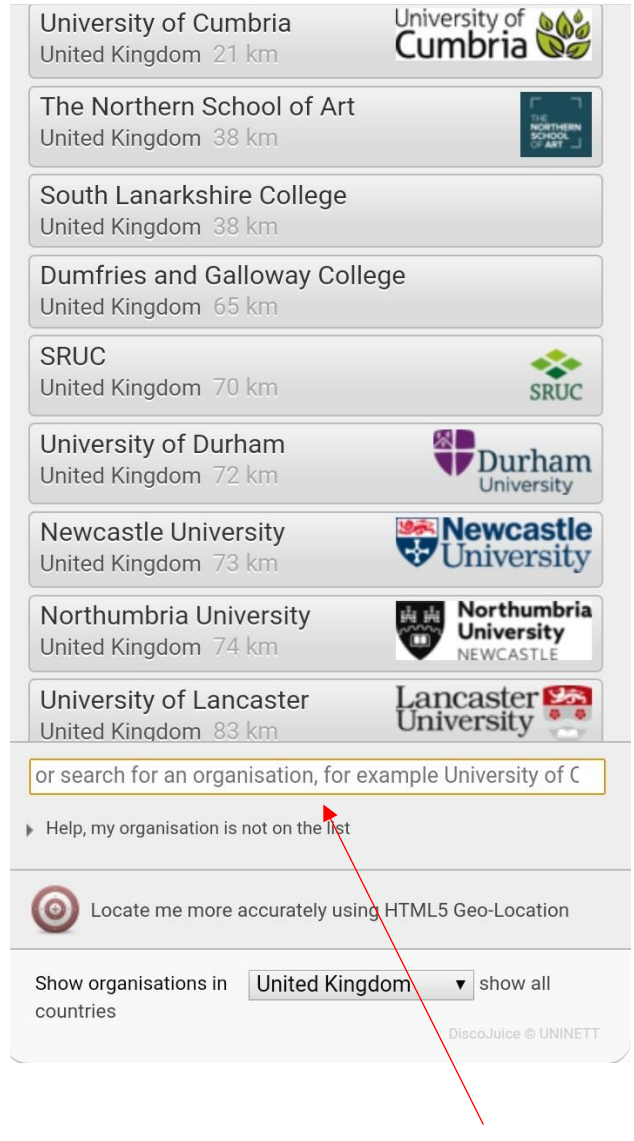

8. In the pop-up box, enter University of Strathclyde.

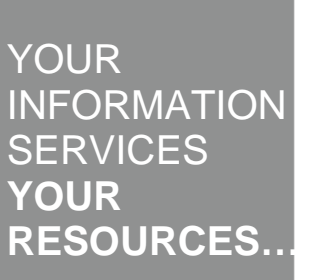

**the place of useful learning www.strath.ac.uk** University of Strathclyde Glasgow G1 1XQ

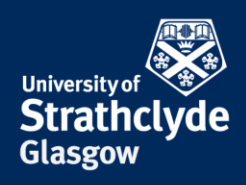

| Organisation<br>Select your organisation                  | ×    |
|-----------------------------------------------------------|------|
| University of Strathclyde<br>United Kingdom 157 km        |      |
| Strath<br>Help, my organisation is not on the list        | ×    |
| O Locate me more accurately using HTML5 Geo-Location      | n    |
| Show organisations in United Kingdom ▼ show all countries | NETT |

9. Select University of Strathclyde.

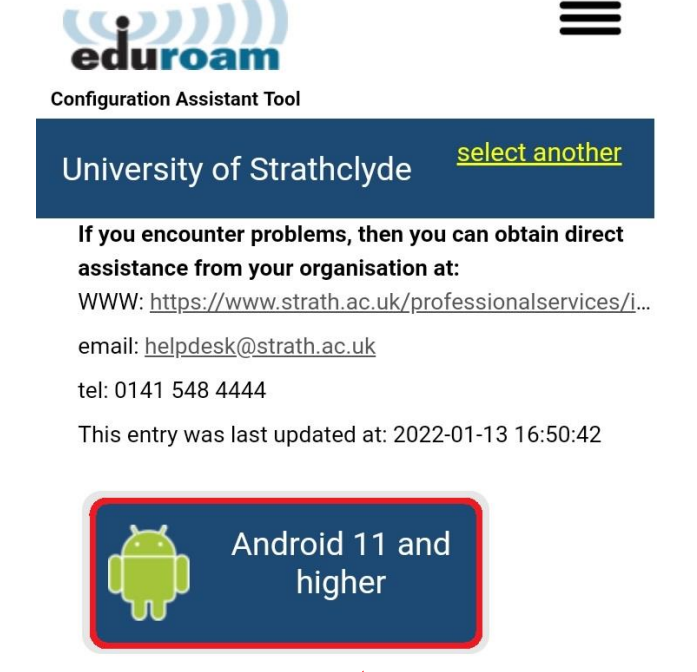

Choose another installer to download

10. Select Android 11 and higher.

## YOUR INFORMATION SERVICES YOUR RESOURCES...

**the place of useful learning www.strath.ac.uk** University of Strathclyde Glasgow G1 1XQ

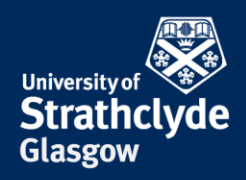

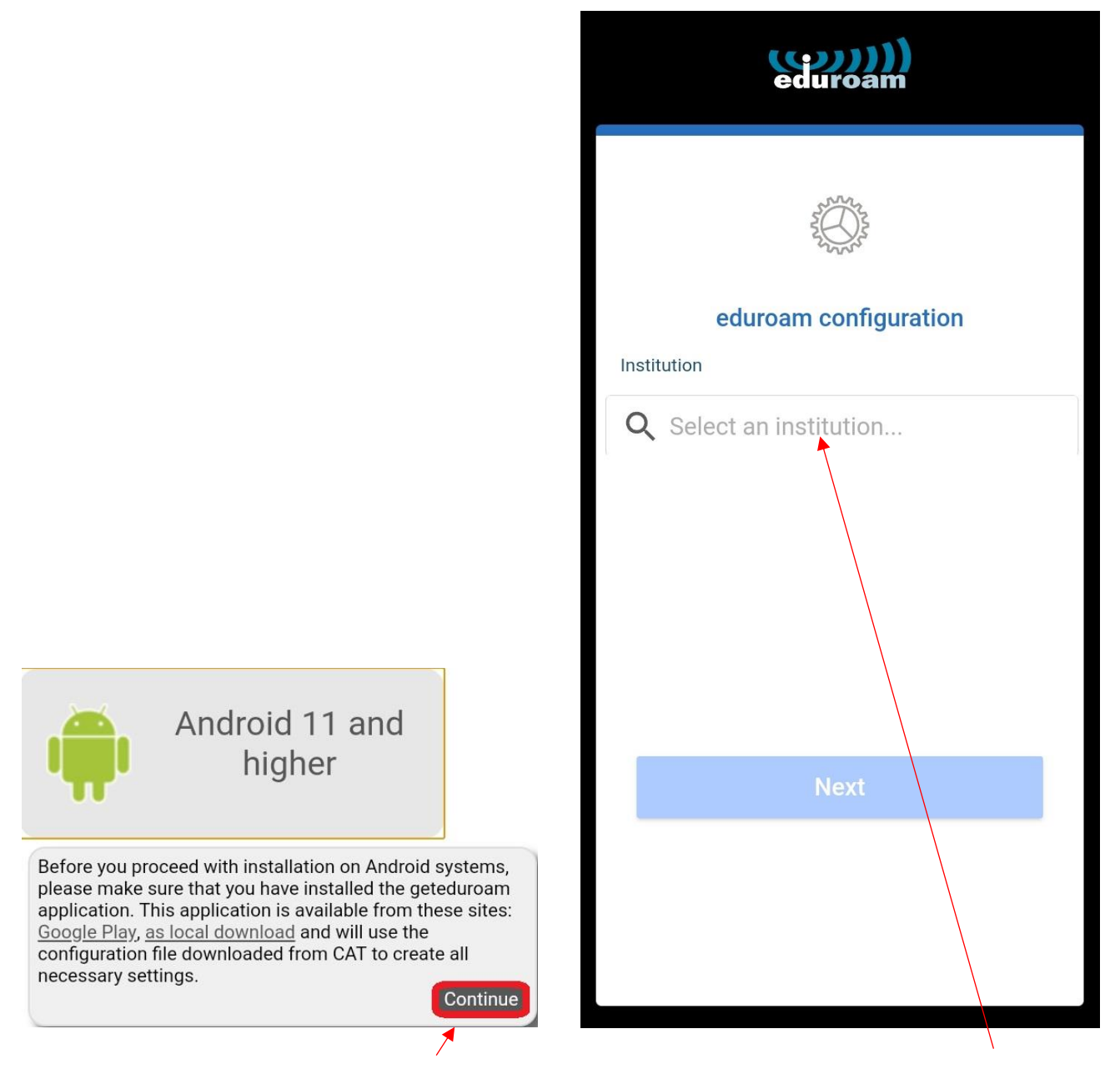

- 11. In the drop-down box, click on Continue.
- 12. In the geteduroam app, enter University of Strathclyde.

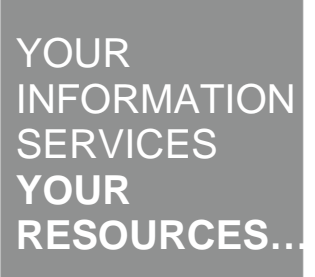

**the place of useful learning www.strath.ac.uk** University of Strathclyde Glasgow G1 1XQ

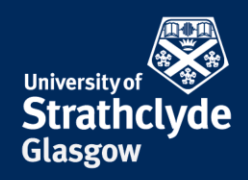

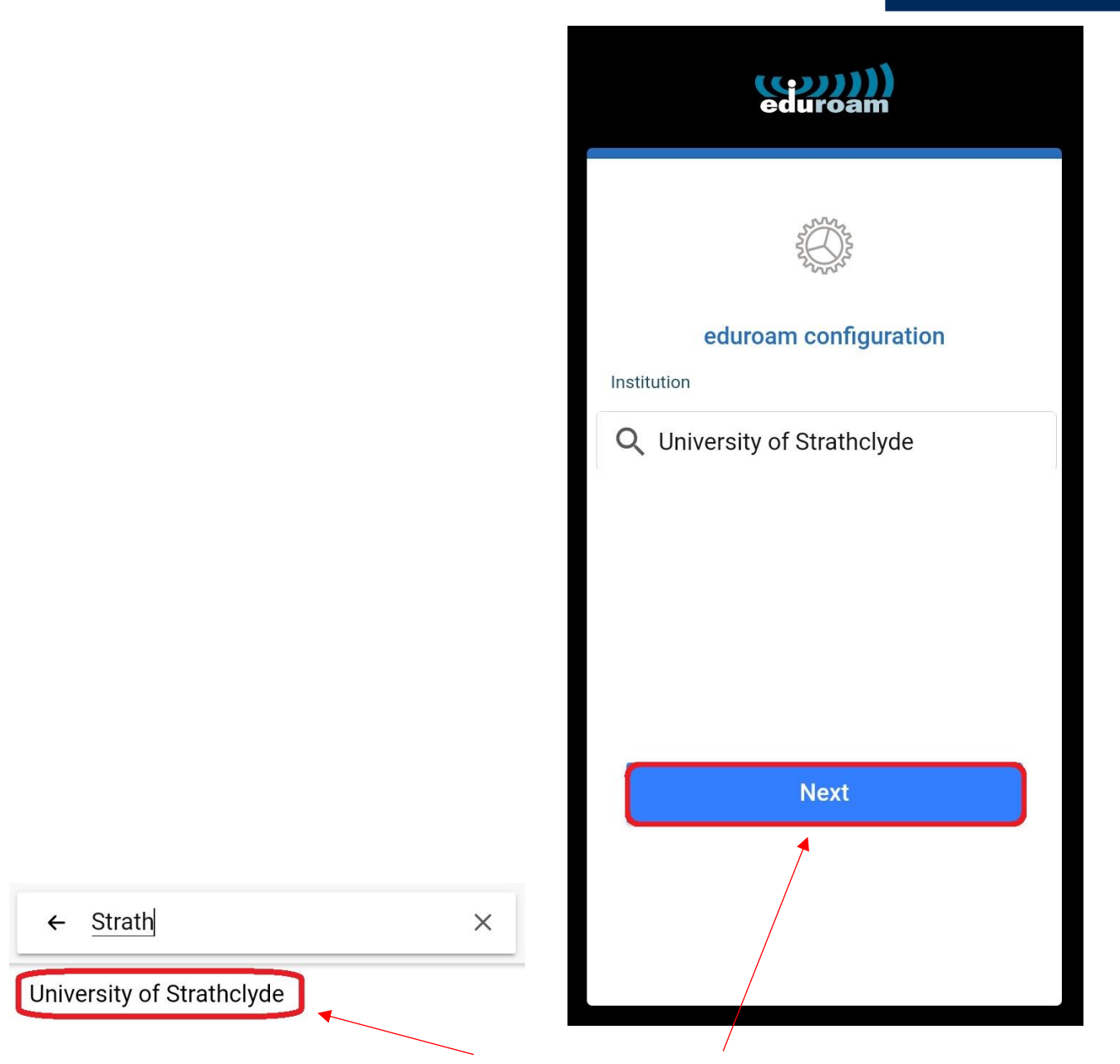

13. In the drop-down menu, select University of Strathclyde.

14. Select Next.

YOUR INFORMATION SERVICES YOUR RESOURCES..

**the place of useful learning www.strath.ac.uk** University of Strathclyde Glasgow G1 1XQ

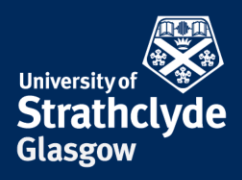

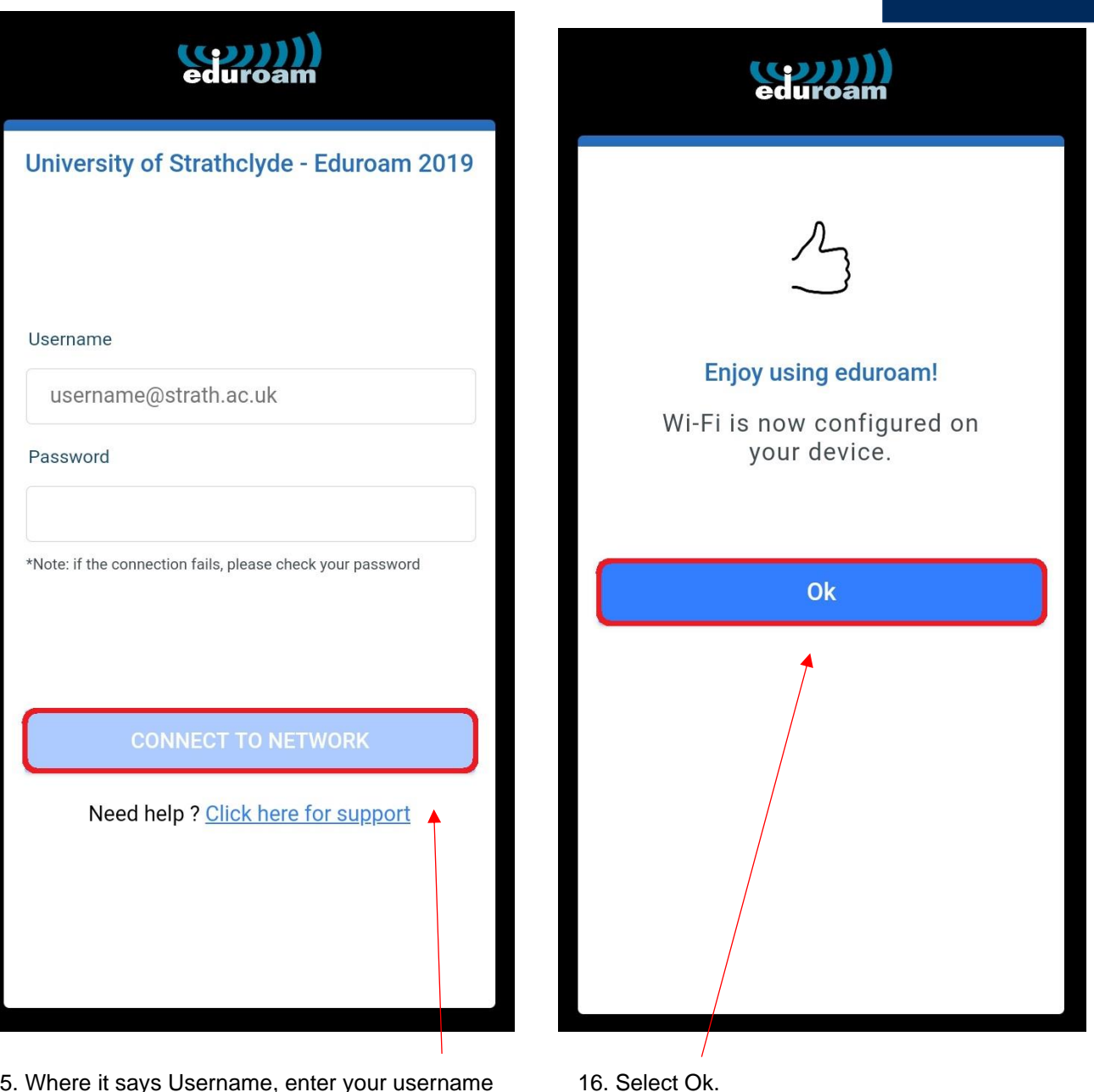

15. Where it says Username, enter your username followed by @strath.ac.uk. For example, <u>bsb09111@strath.ac.uk</u>.

Where it says Password, enter your password.

Select Connect To Network.

Was this information helpful? CONTACT US Email: help@strath.ac.uk Call: 0141 548 4444

**the place of useful learning www.strath.ac.uk** University of Strathclyde Glasgow G1 1XQ

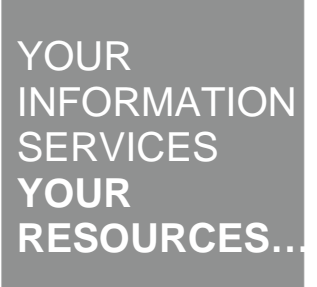